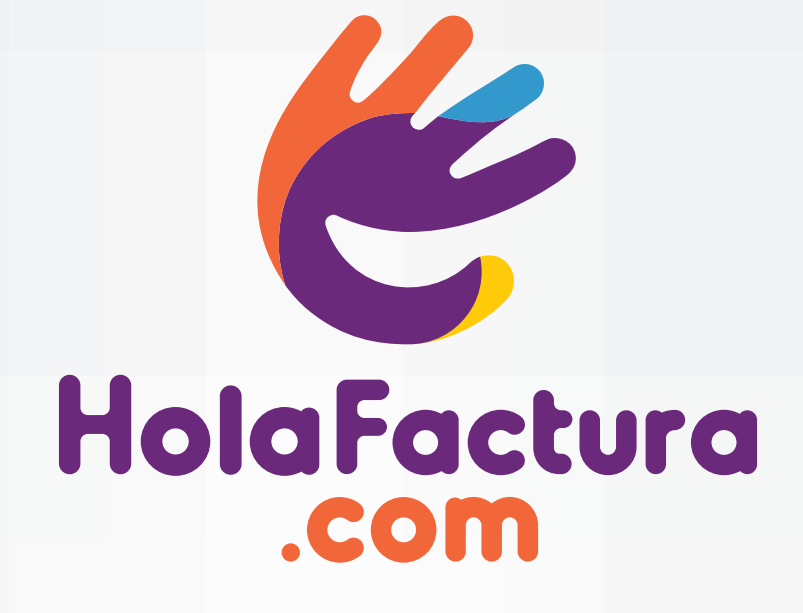

Instructivo para la habilitación del servicio de factura electrónica y configuración del punto de venta en AFIP.

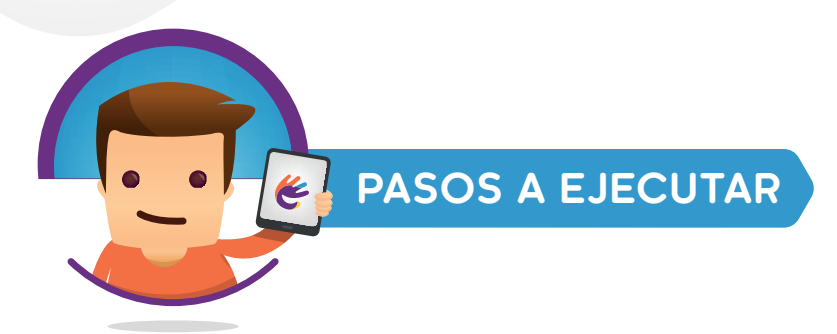

Para poder comenzar a facturar con **HolaFactura.com** necesitamos que nos conectes con AFIP. Seguí estos pasos una única vez y ya queda configurado en el sistema. Recordá que para realizar este trámite debés poseer clave fiscal de **nivel 3** en AFIP.

- 1 Habilitar el servicio de factura electrónica por web service.
- **2** Crear un nuevo punto de venta electrónico.
- **3** Configurar el punto de venta en HolaFactura.com

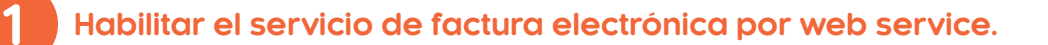

**1.1** Ingresar en el sitio de AFIP (www.afip.gob.ar) y ubicar el botón de acceso directo con la Clave Fiscal, o ingresar a https://auth.afip.gob.ar/contribuyente/

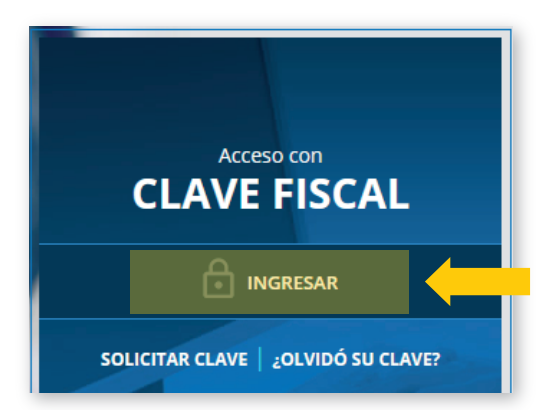

1.2 Ingresar el CUIT, presionar "Siguiente" y luego ingresar la clave y seleccionar "Ingresar":

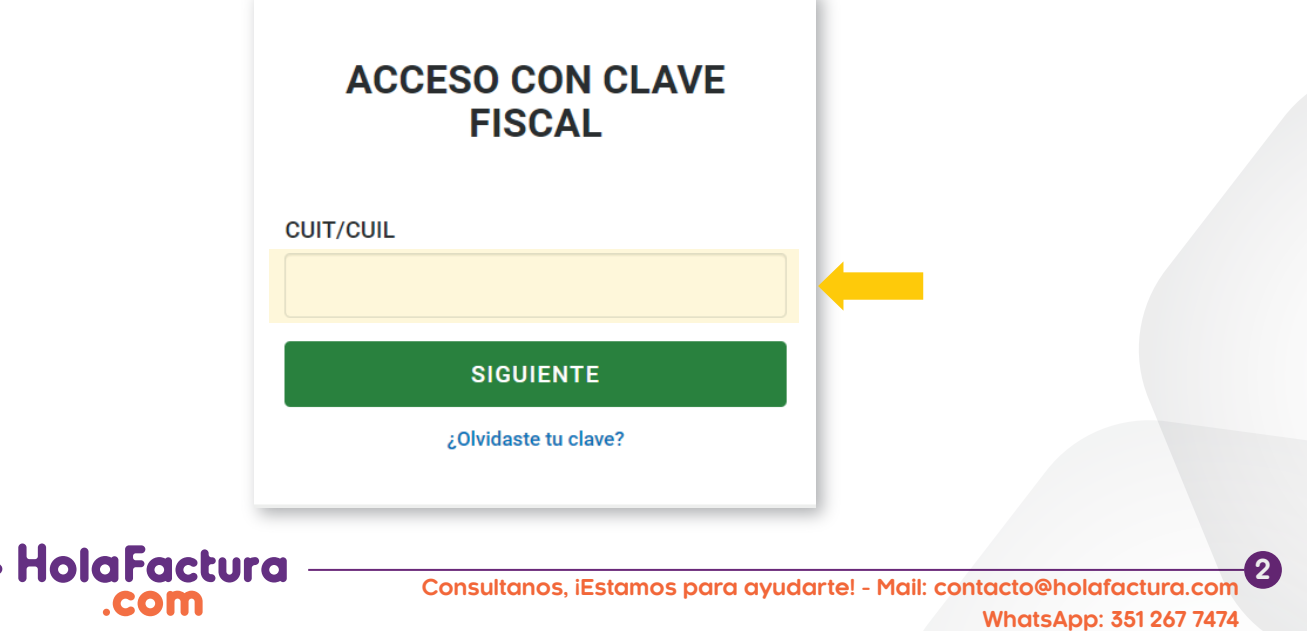

1.3 A Ingresa a la opición "Mis Servicios"

| Buscar y/o agregar servicios         Ej: Monotributo, Casas Particulares, Bienes Personales.         Este buscador te permite administrar tus servicios. Para administrar tus relaciones (servicios que te fueron delegados, sujetos administrados o representados) accedé a través del <u>Administrador de Relaciones</u> | 🛗 Mi Agend | la 🛤        | Mi Perfil               | 🗐 Mis Servicios                                |                                                                                                    | 🎝 Perfil d | e Seguridad |
|----------------------------------------------------------------------------------------------------|------------|-------------|-------------------------|------------------------------------------------|----------------------------------------------------------------------------------------------------|------------|-------------|
| Buscar y/o agregar servicios         Ej: Monotributo, Casas Particulares, Bienes Personales.         Este buscador te permite administrar tus servicios. Para administrar tus relaciones (servicios que te fueron delegados, sujetos administrados o representados) accedé a través del <u>Administrador de Relaciones</u> |            |             |                         |                                                |                                                                                                    |            |             |
| Ej: Monotributo, Casas Particulares, Bienes Personales. Este buscador te permite administrar <b>tus servicios</b> . Para administrar tus relaciones (servicios que te fueron delegados, sujetos administrados o representados) accedé a través del <u>Administrador de Relaciones</u>                                      |            | Buscar y    | //o agregar             | servicios                                      |                                                                                                    |            |             |
| Este buscador te permite administrar <b>tus servicios</b> . Para administrar tus relaciones (servicios que te fueron delegados, sujetos administrados o representados) accedé a través del <u>Administrador de Relaciones</u>                                                                                              |            | Ej: Monotri | ibuto, Casas Pa         | rticulares, Bienes Personales                  |                                                                                                    |            |             |
|                                                                                                    |            | 0           | Este busca<br>delegados | ador te permite admin<br>, sujetos administrad | nistrar <b>tus servicios</b> . Para administrar tus relaciones (servicios que te fueron<br>os o representados) accedé a través del <u>Administrador de Relaciones</u> |            |             |

**1.3 B** Seleccionar a la opción **"Administrador de Relaciones de Clave Fiscal"** 

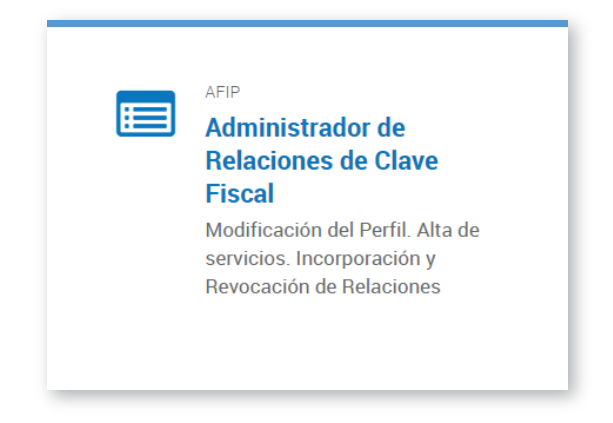

En el caso que tengas más de un CUIT asociado a tu cuenta de AFIP, aparecerá esta pantalla donde tendrás que seleccionar el CUIT con el que deseas emitir facturas electrónicas.

| Bienvenido                | Usuario                                            |
|---------------------------|----------------------------------------------------|
|                           | Autoridad de Aplicación                            |
| Por favor seleccione el c | ontribuyente para el que va a operar este servicio |
|                           |                                                    |
|                           | Seleccione                                         |
|                           | Seleccione V                                       |
|                           | Seleccione V                                       |

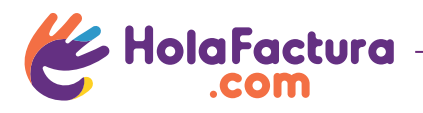

#### 1.4 Seleccionar "Nueva Relación"

#### Servicio Administrador de Relaciones

| Este<br>repr<br>facil | e servicio le permite gestionar (incorporar y revocar) autorizaciones para operar servicios en nombre su<br>esente. Las operaciones generan formularios oficiales AFIP. Los mismos se abren en ventanas emerge<br>idad en la operación. Por favor tenga en cuenta esto a la hora de configurar su navegador. | uyo o de la persona que<br>entes para su mayor |
|-----------------------|----------------------------------------------------------------------------------------------------|------------------------------------------------|
| ÷                     | Utilizando el botón "Adherir Servicio" podrá asociar un servicio a su Clave Fiscal. Esta es una<br>nueva opción más simple y rápida de utilizar. Tenga en cuenta que el mismo no es válido para<br>habilitar un servicio en representación de otra persona.                                                  | ADHERIR SERVICIO                               |
| +                     | Utilizando el botón "Nueva Relación" podrá generar nuevas autorizaciones para utilizar servicios.<br>Las autorizaciones podrán ser para Ud. mismo o bien para autorizar a otras personas para acceder<br>a algún servicio en su nombre.                                                                      | Nueva Relación                                 |
| +                     | Utilizando el botón "Consultar" podrá buscar las distintas relaciones existentes para su persona,<br>discriminados por Representantes (Personas que lo representan a Ud.) y Representados (Personas<br>que Ud. representa).                                                                                  | CONSULTAR                                      |

## 1.5 A Seleccionar "Buscar" en la opción "Servicio".

| Autorizante (Dador) | a cross sufficient and a present of       |        |
|---------------------|-------------------------------------------|--------|
|                     |                                           |        |
| Representado        |                                           |        |
| Servicio Pre        | sione Buscar para seleccionar el servicio | BUSCAR |

#### Asegurate que en el campo "Representado" figure el CUIT al que le estás habilitando el servicio.

**1.5 B** Luego abrir la opción "AFIP" y seleccionar la opción "WebServices".

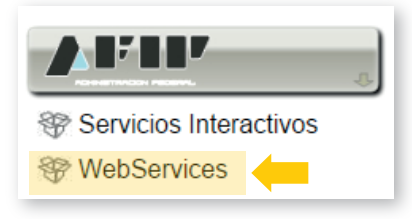

**1.5 C** Seleccione el servicio a habilitar de acuerdo al tipo de factura:

Para facturas electrónicas A,
 B, C o M, buscar el servicio
 "Facturación Electrónica"

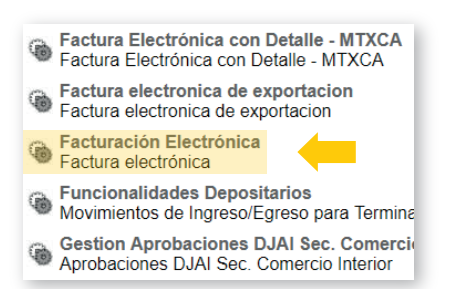

 Para facturas electrónicas E de exportación, buscar el servicio
 "Facturación electrónica de exportación"

- Digitalizacion de Depositario Fiel Digitalizacion de Depositario Fiel
- Factura Electrónica con Detalle MTXCA Factura Electrónica con Detalle - MTXCA
- Factura electronica de exportacion Factura electronica de exportacion
- Facturación Electrónica Factura electrónica
- Funcionalidades Depositarios Movimientos de Ingreso/Egreso para Terminales/Depc

- Para facturas electrónicas T de turismo, buscar el servicio **"Web** Service Comprobantes T"

 Transmisión de Declaraciones a Grandes Operador Transmisión de Declaraciones a Grandes Operadores
 Transmisión del MIC Chile Transmisión del MIC Chile
 Web Service Comprobantes T
 Web Service de Lecheria - Liquidación electrónica
 Web Service de Lecheria - Liquidación electrónica
 Web Service de Liquidacion Sector Pecuario
 Web Service de Liquidacion Sector Pecuario

Si necesita realizar distintos tipos de facturas (por Ej. A y E) debe repetir los pasos del 1.3.A al 1.9 seleccionando en cada caso el servicio que corresponda al tipo de factura.

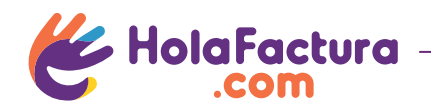

#### **1.6** Seleccionar **"Buscar"** en la opción **"Representante"**

|                     | Incorporar nueva Relación                                       |        |
|---------------------|-----------------------------------------------------------------|--------|
| Autorizante (Dador) | FOR LOTING BOARD IN STORE 1                                     |        |
| Representado        | 1028 - 10 10 10 10 10 10 10 10 10 V                             |        |
| Servicio            | Facturación Electrónica (Nivel de seguridad mínimo requerido 3) | BUSCAR |
| Representante       | Presione Buscar para seleccionar el Representante               | BUSCAR |

# **1.7** Ingresar el **CUIT 20327195981** y presionar **"Buscar"**, se le indicará que el CUIT pertenece a **"PONS GUSTAVO MATIAS"**

|                                                                                                    | Selección del Representante a autorizar                                                                                                    |
|----------------------------------------------------------------------------------------------------|----------------------------------------------------------------------------------------------------|
| Esta generando una nu<br>requerido 3). El servici<br>Computador Fiscal hab<br>tenga un Computador F | eva autorizacion para el servicio Facturación Electrónica (Nivel de seguridad mínimo<br>io que seleccionó es un WebService. Para hacer efectiva la autorización deberá determinar un<br>ilitado y asociado a la persona que esta Ud. representando, o bien designar a otra persona que si<br>iscal. |
| La persona PONS GUS                                                                                 | TAVO MATIAS [20-32719598-1]lo ha autorizado para delegar este servicio en su nombre.                                                                                                    |
| Computador Fiscal                                                                                   | Ud no cuenta con Computadores Fiscales registrados. Debera registrar uno antes de<br>poder delegar este servicio                                                                                                    |
| CUIT/CUIL/CDI                                                                                       | 20327195981 PONS GUSTAVO MATIAS                                                                                                    |
| Usuario                                                                                             | Puede delegar el WebService a un tercero que lo ejecute en su nombre.<br>El tercero debera tener un Computador Fiscal habilitado.                                                                                                    |
|                                                                                                    | CONFIRMAR                                                                                                    |

Ignorá el mensaje de AFIP en rojo sobre el computador fiscal y la "Advertencia del Sistema" que aparece debajo sobre la delegación del servicio. Asegurate de ingresar el CUIT 20327195981 perteneciente a PONS GUSTAVO MATIAS

#### **1.8** Presione confirmar nuevamente:

|                     | Incorporar nueva Relación                                                                                       |        |
|---------------------|----------------------------------------------------------------------------------------------------|--------|
| Autorizante (Dador) | POINT SUFFICIES SUFFICIES BEFORE (SA SPARSE C)                                                                  |        |
| Representado        | an and a second second second part of the second second second second second second second second second second |        |
| Servicio            | Facturación Electrónica (Nivel de seguridad mínimo requerido 3)                                                 | BUSCAR |
| Representante       | PONS GUSTAVO MATIAS [Clave Fiscal Nivel 3]                                                                      | BUSCAR |
|                     | CONFIRMAR                                                                                                    |        |

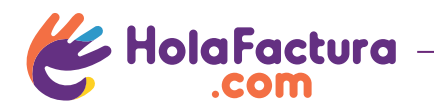

**1.9** Si todo está bien deberá aparecer el formulario **F. 3283/E** luego de confirmar.

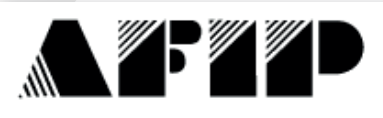

F. 3283/E

## Rubro 1. AUTORIZANTE

Apellido y Nombre / Denominación: CUIT:

## Rubro 2. AUTORIZADO

Apellido y Nombre / Denominación: PONS GUSTAVO MATIAS CUIT: 20-32719598-1

Tipo de Autorizacion: Facturación Electrónica

## Rubro 3. AUTORIZACION

El autorizante identificado en el Rubro 1 autoriza a la persona identificada en el Rubro 2, a utilizar y/o interactuar en su nombre y por su cuenta, con los servicios informáticos de esa Administración Federal de Ingresos Públicos que se detallan en el listado anexo a la presente.

Dejo constancia que la presente autorización podrá caducar por la voluntad de ambas partes o por la de una de ellas, previa comunicación a esa Administración Federal de Ingresos Públicos.

## Rubro 4. ACEPTACION DE AUTORIZACION

El autorizado identificado en el Rubro 2 acepta la autorización otorgada por el autorizante identificado en el Rubro 1, para utilizar y/o interactuar en su nombre y por su cuenta, con los servicios informáticos de esa Administración Federal de Ingresos Públicos que se detallan en el listado anexo a la presente.

Esta autorización tendrá vigencia a partir del 01/06/2018

Dejo constancia que la presente autorización podrá caducar por la voluntad de ambas partes o por la de una de ellas, previa comunicación a esa Administración Federal de Ingresos Públicos.

Es posible que el formulario F.3283/E no aparezca si tu navegador tiene bloqueadas las ventanas emergentes. En tal caso sólo basta con que hayas confirmado la operación en el paso anterior. Puedes asegurarte realizando los pasos nuevamente y recibirás un mensaje de que la delegación ya existe.

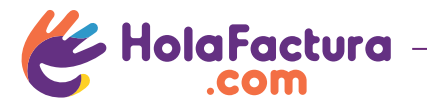

Crear un nuevo punto de venta electrónico.

Habilitar la opción "Administración de puntos de venta y domicilios".

Estos primeros paso son opcional en caso que no tengas el servicio "Administración de puntos de venta y domicilios" habilitado. Si puedes ver la opción "Administración de puntos de venta y domicilios" en la sección "Servicios Habilitados" pasa directamente al punto 2.6.

2.1 Ingresar a la opción "Mis Servicios" "Administrador de Relaciones de Clave Fiscal"

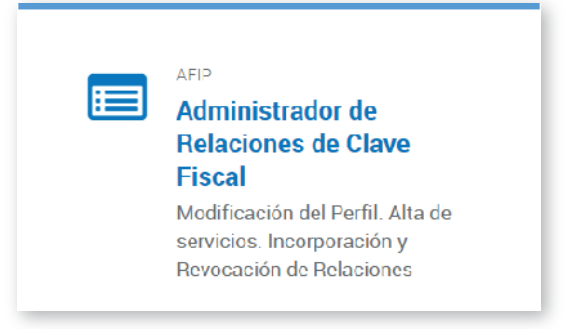

## 2.2 Seleccionar "Adherir Servicio"

HolaFactura

| s                | ervicio Administrador de Relaciones                                                                                                    |                                                  |
|------------------|----------------------------------------------------------------------------------------------------|--------------------------------------------------|
| Es<br>rep<br>fac | te servicio le permite gestionar (incorporar y revocar) autorizaciones para operar servicios en nombre s<br>presente. Las operaciones generan formularios oficiales AFIP. Los mismos se abren en ventanas emerg<br>ilidad en la operación. Por favor tenga en cuenta esto a la hora de configurar su navegador. | suyo o de la persona que<br>gentes para su mayor |
| -                | Utilizando el botón "Adherir Servicio" podrá asociar un servicio a su Clave Fiscal. Esta es una<br>• nueva opción más simple y rápida de utilizar. Tenga en cuenta que el mismo no es válido para<br>habilitar un servicio en representación de otra persona.                                                   | ADHERIR SERVICIO                                 |
| -                | Utilizando el botón "Nueva Relación" podrá generar nuevas autorizaciones para utilizar servicios.<br>Las autorizaciones podrán ser para Ud. mismo o bien para autorizar a otras personas para acceder<br>a algún servicio en su nombre.                                                                         | Nueva Relación                                   |
| -                | Utilizando el botón "Consultar" podrá buscar las distintas relaciones existentes para su persona,<br>discriminados por Representantes (Personas que lo representan a Ud.) y Representados (Personas<br>que Ud. representa).                                                                                     | CONSULTAR                                        |

**2.3** Abrir la opción **"AFIP"**, luego la opción **"Servicios Interactivos"** y buscar el servicio **"Administración de puntos de venta y domicilios"** 

|                        | Administración de Incentivos y Créditos Fiscales - Contribuyentes<br>Gestión de incentivos fiscales otorgados                        |
|------------------------|----------------------------------------------------------------------------------------------------|
| Servicios Interactivos | Administración de Incentivos y Créditos Fiscales - Organismos<br>Gestión de incentivos fiscales otorgados                            |
| TwebServices           | Administración de puntos de venta y domicilios<br>Administración de puntos de venta y domicilios                                     |
|                        | Administrador de Subsidios<br>Administrador de Subsidios - Superintendencia de Servicios de Salud                                    |
|                        | Agentes de retención de IVA opción RG 2426<br>Para adherirse al procedimiento optativo del artículo 1° de la Resolución General 2426 |
|                        | ALERTAS de Seguridad Social<br>ALERTAS de Seguridad Social                                                                           |
|                        | Alta sucursales- Empresas de Vehículos de alquiler (EVAA)<br>Sistema Alta de sucursales para Empresas de Vehículos de alquiler       |
|                        |                                                                                                    |

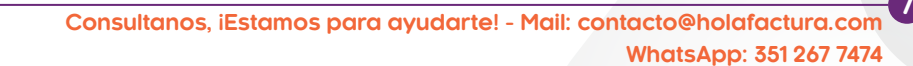

## **2.4** Confirmar la operación.

|                     | Incorporar nueva Relación                                                                 |        |
|---------------------|-------------------------------------------------------------------------------------------|--------|
| Autorizante (Dador) | And other services and the services of                                                    |        |
| Representado        |                                                                                           |        |
| Servicio            | Administración de puntos de venta y domicilios (Nivel de seguridad<br>mínimo requerido 2) | BUSCAR |
| Representante       | AND COTTON BOTHS ( Inclusion )                                                            | BUSCAR |
|                     | CONFIRMAR                                                                                 |        |

**2.5** Para que este nuevo servicio quede habilitado deberá salir del sitio de AFIP e ingresar nuevamente en www.afip.gob.ar y ubicar el botón de acceso directo con la Clave Fiscal, o ingresar a https://auth.afip.gob.ar/contribuyente/.

**2.6** En la sección **"Mis Servicios"**, ingresar a la opción **"Administración de puntos de venta y domicilios"** 

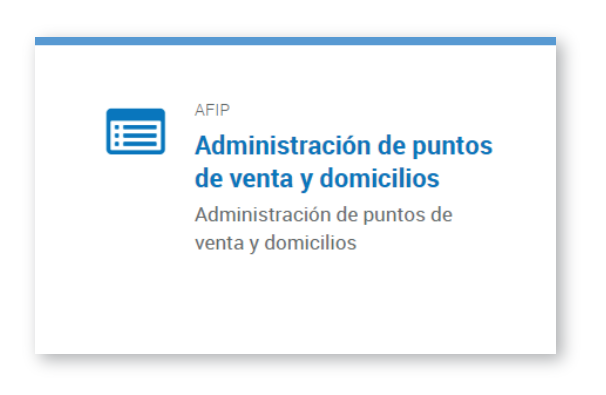

2.7 Seleccionar la empresa e ingresar a "A/B/M de Puntos de Venta"

| 🕷 👌 Menú Principal |                          |  |
|--------------------|--------------------------|--|
|                    | A/B/M de puntos de venta |  |
|                    |                          |  |

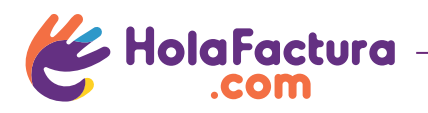

2.8 Si se presenta el siguiente mensaje, presionar "Cerrar"

| SI UD. ES RESPONSA<br>ELECTRONICA SEG<br>PUNTOS DE VENTA I | ABLE INSCRIPTO Y SE<br>UN RG 3749/15, LOS SI<br>DEBEN SER ALGUNOS | ENCUENTRA OBLIGAI<br>STEMAS DE FACTURA<br>5 DE LOS SIG: | DO A FACTURA<br>CIÓN A SOCIADOS A LOS |  |
|------------------------------------------------------------|-------------------------------------------------------------------|---------------------------------------------------------|---------------------------------------|--|
| - Factura en Linea -<br>- RECE para aplicati               | Responsable Inscripto<br>vo y web services                        | ,                                                       |                                       |  |
|                                                            |                                                                   |                                                         |                                       |  |

#### 2.9 Seleccionar "Agregar.."

| <br>Agregar                |
|----------------------------|
| <ul> <li>Volver</li> </ul> |

#### **2.10** Ingresar los datos del punto de venta:

*Número*: Código único del punto de venta, debe ser diferente a otros puntos de venta que ya tengas registrados. Ejemplo: 3.

*Nombre Fantasía*: Nombre descriptivo del punto de venta. Ejemplo: "Factura Electrónica".

#### Sistema:

- Si sos MONOTRIBUTISTA: Seleccionar "Factura Electronica Monotributo Web Services"
- Si sos **RESPONSABLE INSCRIPTO**: Seleccionar "RECE para aplicativo y web services"
- Si emites FACTURA E DE EXPORTACIÓN: Seleccionar "Comprobantes de Exportación Web Services"

*Nuevo domicilio*: Seleccionar el domicilio fiscal asociado al punto de venta.

| Alta de Punto de Vent | a 🗙                                                                |                                                                        |
|-----------------------|--------------------------------------------------------------------|------------------------------------------------------------------------|
|                       | ?                                                                  | iAsegurate de seleccionar la opción<br>correcta en el campo "Sistema"! |
| ATENCION: EN CASO     | QUE NO SE VISUALICE EL DOMICILIO DEBERA CONCURRIR A LA DEPENDENCIA |                                                                        |
| A REGULARIZAR LA S    | IT DACION.                                                         | Si sos MONOTRIBUTISTA:                                                 |
| Númerer               |                                                                    | "Factura Electronica - Monotributo - Web                               |
| Numero:               |                                                                    | Services"                                                              |
| Nombre Fantasía:      | HolaFactura.com                                                    |                                                                        |
| Sistema:              | Factura Electronica - Monotributo - Web Services 🔻                 | Si sos RESPONSABLE INSCRIPTO: "RECE para                               |
|                       |                                                                    | aplicativo y web services"                                             |
| Nuevo domicilio:      | FISCAL - 001 - CAMINIAGA 3449 - BARRIO BIALET MASS V               |                                                                        |
|                       |                                                                    | Si emites FACTURA E DE EXPORTACIÓN:                                    |
|                       |                                                                    | "Comprobantes de Exportación - Web                                     |
|                       | 📻 Aceptar 🗙 Cancelar                                               | Services"                                                              |
|                       | ///                                                                |                                                                        |

2.11 Seleccionar "Aceptar" para confirmar la operación.

Si necesitás realizar facturas locales y facturas de exportación tenés que repetir los pasos del 2.6 al 2.11 para crear ambos tipos de puntos de venta.

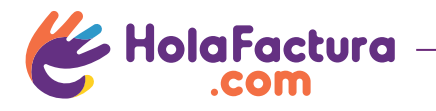

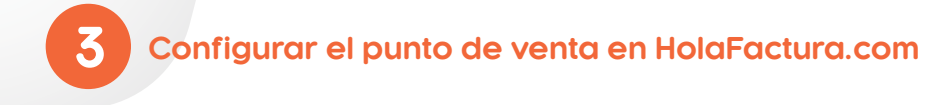

3.1 Ingresar a HolaFactura.com con usuario y contraseña.

**3.2** Si es la primera vez que ingresás o todavía no configuraste tus datos, se te presentarán automáticamente las opciones para que configures tu cuenta. Luego de haber colocado los datos de tu empresa, ingresá aquí los datos del punto de venta creado en AFIP:

| Numero dei punto de Venta .      | Nombre des | Ejemplo: HolaFactura.com    |  |  |
|----------------------------------|------------|-----------------------------|--|--|
| Ejemplo: 0001                    | Ejemplo:   |                             |  |  |
| Debe ser igual al ingresado en A | FIP.       |                             |  |  |
| (* Datos Obligatorios)           | Continuar  | Salir y continuar más tarde |  |  |
|                                  |            |                             |  |  |

**3.3** Si ya creaste el punto de venta y deseas modificarlo podés ingresar a la opción **"Administración" -> "Punto de Venta"**:

| 🕊 HolaFactura.com                                                |                                 |                        |                   | М          | i Contador           | SALIR                |
|------------------------------------------------------------------|---------------------------------|------------------------|-------------------|------------|----------------------|----------------------|
| Nuevo Comprobante                                                | 🐴 Consul                        | tas 🔛 Admir            | istración         | II Reporte | s                    | 🌣 Mi Cuenta          |
| Productos / Servicios                                            | Clientes                        | Proveedores            | Puntos de         | e Venta    | Categorías de Compra |                      |
| Administrar Puntos de Ver<br>Desde esta pantalla podés crear y r | <b>1ta</b><br>modificar tus pun | itos de venta para fac | turas electrónica | as.        |                      | Nuevo Punto de Venta |
| Nombre                                                           | ÷                               |                        | Código            |            | Dirección            |                      |
| Filtrar                                                          |                                 | X Filtra               | аг                | X          | Filtrar              | x                    |
|                                                                  |                                 |                        |                   |            |                      |                      |

- Para crear un nuevo punto de venta seleccioná la opción "Nuevo" y completá los datos.
- Para modificar un punto de venta hacé doble-click en el punto de venta o seleccioná la opción "Editar"

ILISTO! FINALIZASTE CON TODOS LOS PASOS. AHORA NOSOTROS NOS ENCARGAMOS DE CONCRETAR EL PROCESO. PODÉS AYUDARNOS A AGILIZARLO CONFIRMÁNDONOS A <u>CONTACTO@HOLAFACTURA.COM</u> QUE FINALIZASTE TODOS LOS PASOS, O POR WHATSAPP AL 351 267 7474.

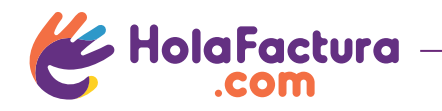